## Sublisplash<sup>®</sup>

Colour in Motion

Installer un profil couleur pour Epson ET-15000 avec les encres Sublisplash EPN+ dans Adobe Photoshop

1. Vérifier les paramètres de couleur dans Adobe Photoshop

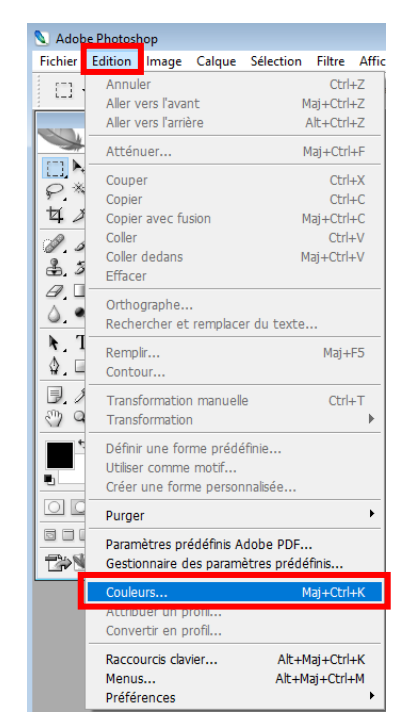

Démarrez Photoshop.

Cliquez sur «Edition» dans la barre de menu.

Cliquez sur «Couleur».

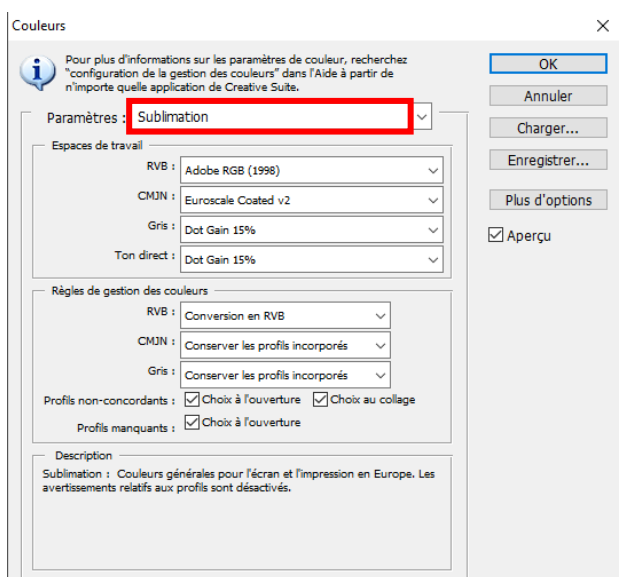

Dans le champ « Paramètres », vérifiez si le paramètre « Sublimation » est sélectionné. Si ce n'est pas le cas, ouvrez la liste des préférences en cliquant sur l'icône « Flèche bas » dans le champ de saisie et sélectionnez le paramètre « Sublimation ».

Important : vérifiez que les paramètres soient les mêmes que sur cette capture d'écran.

Cliquez sur "OK" pour fermer la fenêtre.

## www.sublisplash.de

# Sublisplash®

#### Colour in Motion

#### 2. Charger un fichier de test dans Photoshop

Si le fichier a un espace colorimétrique de travail différent, la fenêtre «Déviation du profil intégré» apparaît

| Non-concordance des profils incorporés                                                                                                    | ×                                                                                                    |
|----------------------------------------------------------------------------------------------------|----------------------------------------------------------------------------------------------------|
| <ul> <li>"20210107_154746.jpg" contient un profil colorimétrique intégré de correspond pas à l'espace de travail RVB.</li> <li>Incorporé : sRGB IEC61966-2.1</li> <li>Espace de travail : Adobe RGB (1998)</li> <li>Que souhaitez-vous faire ?</li> <li>O Préférer le profil incorporé (à l'espace de travail)</li> <li>© Convertir los coulours du document solon l'orpore de travail</li> </ul> | Sélectionnez l'option «Convertir les<br>couleurs du document selon l'espace de<br>travail».<br>Confirmez en cliquant sur «OK». |
| O Supprimer le profil incorporé (pas de gestion des couleurs)                                                                                                    |                                                                                                    |

Si le fichier n'a pas d'espace colorimétrique de travail, la fenêtre «Profil manquant» apparaît.

| Non-concordance des profils incorporés                                                                                                    | × |
|----------------------------------------------------------------------------------------------------|---|
| "20210107_154746.jpg" contient un profil colorimétrique intégré qu<br>ne correspond pas à l'espace de travail RVB.                                   | i |
| Incorporé : sRGB IEC61966-2.1                                                                                                    |   |
| Espace de travail : Adobe RGB (1998)                                                                                                    |   |
| Que souhaitez-vous faire ?<br>O Préférer le profil incorporé (à l'espace de travai)<br>© Convertir les couleurs du document selon l'espace de travai |   |
| O Supprimer le profil incorporé (pas de gestion des couleurs)                                                                                        |   |
| OK Annuler                                                                                                    |   |

Sélectionnez l'option «Attribuer un profil de travail RVB: Adobe RVB (1998)».

Confirmez en cliquant sur «OK».

### www.sublisplash.de

# Sublisplash®

#### **Colour in Motion**

Cliquez dans la barre de menu sur "Fichier" puis dans le menu déroulant sur "Imprimer ..." pour accéder à la boîte de dialogue.

| ×                                                                                                    |
|----------------------------------------------------------------------------------------------------|
| Drucker einrichten                                                                                   |
| Drucker: EPSON ET-15000 Series 🗸 🕹 🕹                                                                 |
| Exemplare: 1 Druckeinstellungen                                                                      |
| 2. Layout: (前) (計)                                                                                   |
| Y Farbmanagement                                                                                     |
| Achte darauf, im Dialogfeld "Druckeinstellungen"<br>das Farbmanagement des Druckers zu deaktivieren. |
| Dokumentprofil: Adobe RGB (1998)                                                                     |
| Farbhandhabung: Farbmanagement durch Photoshop 🗸 🗸                                                   |
| Druckerprofil: Sublisplash_EPN_ET15000_Standard_V1.icc                                               |
| Normaldruck ~ 4                                                                                      |
| Renderpriorität: Perzeptiv v 5                                                                       |
| C Tiefenkompensierung<br>6.                                                                          |
| beschreibung                                                                                         |
| ✓ Position und Größe                                                                                 |
| Position                                                                                             |
| ☑ Mitte Oben: -0,299 Links: -0,282                                                                   |
| Skalierte Ausgabegröße <b>7</b> .                                                                    |
| Abbrechen Fertig Drucken                                                                             |

| Drucker einrich | ten                   |                    |   |
|-----------------|-----------------------|--------------------|---|
| Drucker:        | EPSON ET-15000 Series |                    | ~ |
| Exemplare:      | 1                     | Druckeinstellungen |   |
| Layout:         | <b>(1)</b>            |                    |   |

1. Sélectionnez « Epson ET-15000 Series » dans le champ imprimante.

2. Si le menu déroulant « Gestion des couleurs » n'apparaît pas, ouvrez-le en cliquant sur la flèche à gauche à côté de « Gestion des couleurs ».

3. Sélectionnez « Gestion des couleurs :» « Laisser Photoshop Gérer les couleurs».

4. Sélectionnez notre profil couleur EPN + ICC actuel sous « Profil d'imprimante ».

5. Sous «Mode de rendu», sélectionnez « Perception ».

6. Cochez « Compensation du point noir ».

7. Pour imprimer maintenant, cliquez sur «Imprimer».

Conseil pratique: avant d'imprimer, nous vous recommandons de vérifier que les préférences d'impression actuellement définies dans le gestionnaire d'impression sont correctes.

Pour ce faire, cliquez sur « Paramètres d'impression » dans la boîte de dialogue d'impression de Photoshop.

## www.sublisplash.de

# Sublisplash®

### Colour in Motion

| résélections impression                                    | Alimentation              | Bac papier                            | ~    |
|------------------------------------------------------------|---------------------------|---------------------------------------|------|
| Ajouter/supprimer les éléments prédéfinis                  | Format document           | A4 210 x 297 mm                       | ~    |
| 🖉 Sublimation                                              |                           | Sans marges Configuration             | on   |
| 1.                                                         | Orientation               | Portrait     OPaysage                 |      |
|                                                            | Type de papier            | Epson Mat                             | ~    |
|                                                            | Qualité                   | Standard                              | ~    |
|                                                            | Couleur                   | Couleur     O Niveaux de gris         | s    |
|                                                            | Impression<br>recto verso | Non                                   | ~    |
|                                                            | Cor                       | Densité d'impres                      | sion |
|                                                            | Multi-Pages N             | on v Ordre page                       |      |
|                                                            | Copies 1                  | Assemblées                            |      |
|                                                            | Mode silencieux           | Non                                   |      |
| Afficher les paramètres<br>Rétablir défaut Niveaux d'encre | Aperçu ava                | nt impression<br>l'impressions simple |      |

1. Sous « Préférences d'impression », cliquez sur les paramètres que vous avez enregistrés (ici: «Sublimation») (indiqués en bleu) pour les sélectionner.

2. Confirmez votre sélection en cliquant sur « OK ». La fenêtre « Propriétés EPSON ET-15000 » se ferme.

Placez quelques feuilles de papier TexPrint-R dans le bac à papier de l'imprimante, face imprimée vers le haut.

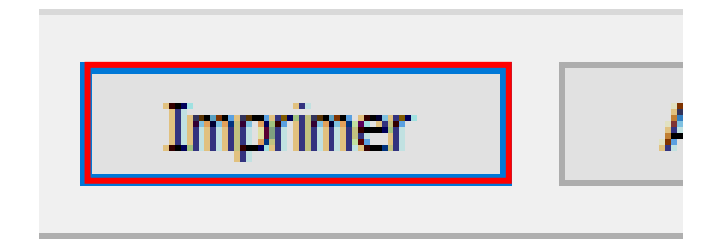

Cliquez sur « Imprimer » pour commencer l'impression.

## www.sublisplash.de